# Manual de utilización del módulo Lista de regalos PRO por Alizé Web

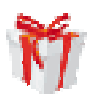

Para obtener más imágenes explicativas, una mejor calidad, descargue la guía de alta calidad : <u>http://prestashop.alize-web.fr/wishlistpro/guides/userguide-es.pdf</u>

| DESCRIPCIÓN                                                     | 2 |
|-----------------------------------------------------------------|---|
| Como comercia nte                                               | 2 |
| Como creador                                                    | 3 |
| Como do nante                                                   | 3 |
| INSTALLAR Y CONFIGURAR EL MODULO (BACK OFFICE)                  | 4 |
| Cargar el modulo                                                | 4 |
| Installar e I modulo                                            | 4 |
| Configurar el modulo                                            | 4 |
| VALE DE REGALO                                                  | 6 |
| ¿Para qué sirve un Vale de Regalo?                              | 6 |
| ¿Cómo crear un Vale de Regalo?                                  | 6 |
| CUADRO DE INSTRUMENTOS DEL MÓDULO (BACK OFFICE)                 | 7 |
| Ver pedidos: Pedidos de listas de regalos durante un período de | 7 |
| Ver al cliente                                                  | 7 |
| CREAR UNA LISTA                                                 | 9 |
| Identifica tion                                                 | 9 |
| Crear la lista                                                  | 9 |
| Añadir productos a la lista                                     | 9 |
| Funcional idades1                                               | 2 |
| Comunicar su lista1                                             | 4 |
| HACER UN REGALO1                                                | 5 |
| Ver la lista de regalos1                                        | 5 |
| Hacer el regalo1                                                | 5 |
| Confirmar1                                                      | 5 |
| BASE DE DATOS                                                   | 5 |

# Descripción

Aumentar sus ventas mediante la instalación de este módulo profesional de lista de regalos de boda, nacimiento o cumpleaños. Sin nada que envidiar a los grandes almacenes, este módulo completo y ergonómico simplificará su vida cotidiana y le ahorrará tiempo.

Deje a sus clientes **crear** y **gestionar** sus listas de regalos **sólo**. El módulo « Lista de regalos PRO » le permite **enviar automáticamente un email con un resumen en pdf** a la persona que ha creado su lista de regalos, cada vez que alguien realiza la compra de un regalo en su lista.

Para Usted, un verdadero **panel de control** centraliza toda la información en las listas y sus compras. Ya no hace falta distribuir documentos o archivos en cualquier lugar. Para comunicar con sus clientes, generar un documento **PDF** que hace una descripción detallada de los regalos (quien ha hecho un regalo y cuándo) y con un solo clic **enviar el PDF por email** a sus clientes.

Por fin, las personas que quieren hacer regalos encontrarán fácilmente la lista de su elección haciendo una **búsqueda alfabética** o mediante un enlace situado en un email enviado por la tienda.

# **Como comerciante**

## Instalar fácilmente

La instalación es rápida y fácil, **sin cambiar el cuerpo** de PrestaShop. Un **asistente de instalación** le guía e incluso le propone importar datos del antiguo módulo de lista de regalos Prestashop!

# Simplificar su vida cotidiana

Consiga todo lo que necesita para administrar su tienda y sus listas de regalos:

- lista de pedidos con listas de regalos por el período seleccionado
- análisis de cada lista de regalos con **total** de las compras, **detalle** de los pedidos y de los productos adquiridos y de los que quedan

## Ganar en productividad

En uno o dos clics teneracceso a toda la información de las listas de regalos.

Para preparar una cita con un cliente que ha creado su lista, ahorrar tiempo al **saber inmediatamente** quien ha **comprado** qué y **cuándo**, lo que queda en su lista, cuál es el total de donaciones...

Puede también ver directamente el back-office del pedido o de un producto a partir de los estados propuestos.

## Satisfacer a su cliente (creador de una lista)

- Enviarle en dos clics un **email recapitulando** los pedidos (resumen en **PDF**) para hacer un inventario de las compras de su lista, ver el contenido del email antes de enviarlo, recibir probablemente una copia de este email.
- Proponer le una interfaz de uso fácil y completa.

## Adaptarse a cada situación

Que esté en su oficina, en el terreno preparando los pedidos, o en una cita con un cliente, disfrute de la **multitud de** formatos de salida disponibles (PDF, pantalla, impresora, hojas de cálculo Excel).

# Como creador (de una lista de regalos)

# Aprovechar todas las oportunidades con facilidad

Instrucciones en línea le guiarán en la creación de su lista de regalos, una información omnipresente le darán una ayuda contextual.

# Comunicar rápidamente la dirección de la lista

- Enviar por email una invitación personalizada a sus amigos, con la posibilidad de verla antes de enviarla.
- Obtener el **enlace web de su lista** para enviarlo usted mismo desde su email personal
- O proponer la **b**ú**squeda por nombre**

## Estar cómodo(a) con su lista

- Publicar su lista cuando esté listo(a) : se mostrará en la lista de resultados de búsqueda
- Dar prioridades a sus productos hasta 5 niveles para determinar el orden de presentación
- Añadir o suprimir un producto en cualquier momento y la cantidad deseada por producto

#### Conocer en tiempo real

- Quién le hizo un regalo, qué regalo se le hizo, en la pantalla o un pdf
- los **mensajes** de sus amigos
- las cantidades ofrecidas y las cantidades que quedan

## Como donante (para hacer un regalo)

#### Encontrar fá cilmente una lista

Encontrar una lista con el nombre de su creadors in tener que volver a encontrar un enlace o un email de invitación

#### Felicitar

Dejar un mensaje (de felicitaciones por ejemplo) al beneficiario de la lista en el momento de la compra

## Disfrutar de Prestashop

Beneficiándose de todas las funcionalidades de Prestashop sobre el pago y la seguridad

# Installar y configurar el módulo (back office)

# Cargar el modulo

Versiones hasta 1.3

- ✓ Descomprimir el archivo blockwishlistpro.zip. Puede utilizar 7-zip para la descompresión y seleccionar "extract here". Se obtiene un directorio llamado blockwishlistpro con los archivos del módulo.
- ✓ Copiar el directorio blockwishlistpro en el repertorio /módulos de su tienda en línea.

#### Versiones 1.3 y más allá

Conectarse al Back-Office Haga clic en "Modulos",

- ✓ "Añadir un módulo a partir de mi ordenador"
- ✓ Archivo del módulo : "choisissez un fichier, cargar el modulo "blockwishlistpro.zip"
- ✓ "subir este modulo"

# Installar el modulo

✓ Haga clic en "Aplicaciones Front Office"

#### Comentario

Usted debe tener ahora una nueva línea (Bloque lista de regalados PRO) justo por debajo de la del módulo nativo de Prestashop (Bloque lista de regalados).

| $\checkmark$ | "installar"                                                                                                    |   |          |
|--------------|----------------------------------------------------------------------------------------------------|---|----------|
|              | Bloque Lista de regalos PRO v1.0<br>Añadir un bloque que contiene las listas de regalos de los clientes. Información y dashboards sobre listas de<br>regalos, PDF y e-mails. Suprimir | × | Instalar |
|              |                                                                                                    |   |          |

# Configurar el modulo

✓ Haga clic en "configurar"

| Madir un bl<br>Añadir un bl<br>dashboards | ista de regalos PRO v1.0<br>oque que contiene las listas de regalos de los clientes. Información y<br>sobre listas de regalos. PDF v e-mails. | Módulo instalado correctamente | ~ | Desinstalar |
|-------------------------------------------|----------------------------------------------------------------------------------------------------|--------------------------------|---|-------------|
| <u>Suprimir</u>                           | Desacuvar Reinicia Coniidurar                                                                                                    |                                |   |             |

# Mensaje durante la instalación

#### CASO 1

El módulo nativo (blockwishlist, "bloque lista de regalos por Prestashop") incluido por Prestashop no está instalado. No tiene nada que hacer; sólo tiene que esperar la creación de listas y de compras en estas listas.

> Mensaje de información [1]: no hay datos todavía porque aún no se ha registrado listas.

## CASO 2

El módulo nativo incluido por Prestashop "blockwishlist" está instalado pero nunca ha sido utilizado ("ningun dato").

- > Mensaje de información [1]: modulo native realizado por Prestas hop debe ser desinstalado.
- > Mensaje de información [2]: no hay datos todavía porque aún no se ha registrado listas.
- >

| Recup                                                                                | peración                          | de datos                                                                          | 1      |       |       |       |   |
|--------------------------------------------------------------------------------------|-----------------------------------|-----------------------------------------------------------------------------------|--------|-------|-------|-------|---|
| Módulo anterior<br>Lista de regalos                                                  | *                                 | Nuevo módulo<br>Lista de regalos PRO                                              |        |       |       |       |   |
| instalado                                                                            |                                   | instalado                                                                         |        |       |       |       |   |
| Ningún Dato                                                                          | Ningún dato                       |                                                                                   |        |       |       |       |   |
| or Prestashop) de la list<br>or Prestashop) debe ser (<br>opia de seguridad de su ba | a de reg<br>desinsta<br>ase de da | alos (modulo nativo realizado<br>Ilado ! No se olvide hacer una<br>atos antes de. |        |       |       |       |   |
| Cockpit                                                                              |                                   |                                                                                   |        |       |       | 2     |   |
|                                                                                      |                                   | No hay lista de re                                                                | egalos | en es | e mor | nento | - |

#### Nota

Para desinstalar el antiguo módulo nativo ("blockwishlist") incluido por Prestashop por el back office, haga clic en "módulos", luego en "desinstalar" de la línea "Bloque de wishlist v0.2 por *PrestaShop*".

#### CASO 3

El módulo nativo incluido por Prestashop "blockwishlist" está instalado y se utilize.

- > Mensaje de información [1]: modulo native realizado por Prestashop debe ser desinstalado. No se olvide hacer una copia de seguridad de su base de datos antes de (« importar datos »).
- > Mensaje de información [2]: hay listas de regalos (data detectados). Usted puede **importar los datos.** Quiere importar listas ?
- > Mensaje de información [3]: no hay datos todavía porque aún no se ha registrado listas.

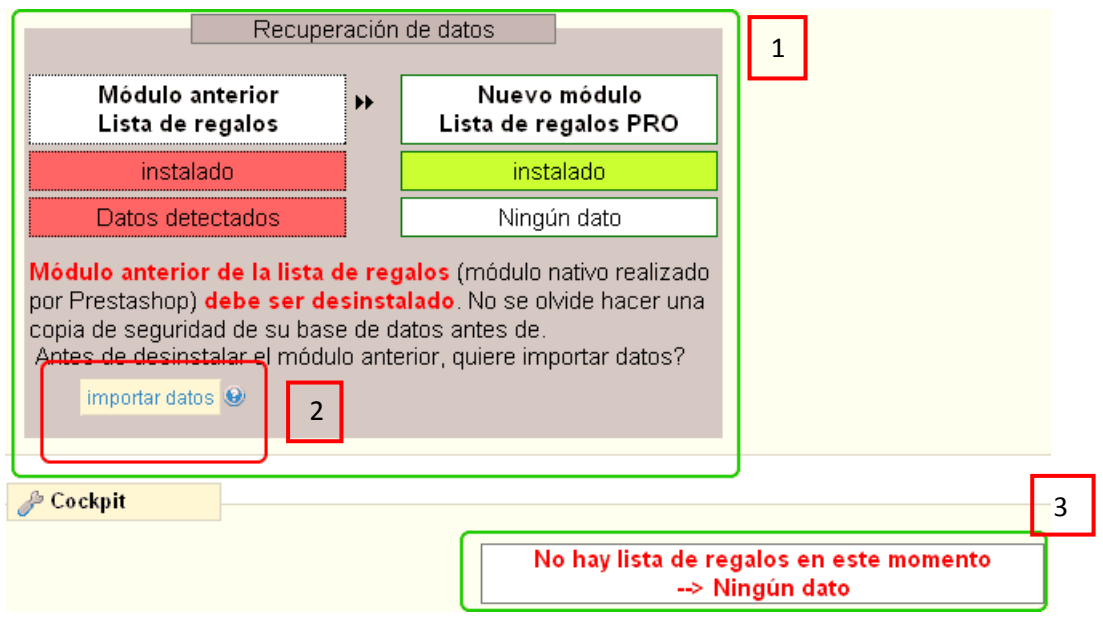

#### Nota

Una vez que sus datos hayan sido importados, para desinstalar el antiguo módulo nativo ("blockwishlist") incluido por Prestashop por el back office, haga clic en "módulos", luego en "desinstalar" de la línea "Bloque de wishlist v0.2 por *PrestaShop*".

# Configuración de envío de emails

Si usted crea una lista de regalos, le gustará probablemente ser alertado(a) a medida que se realizan compras de regalos en su lista.

El módulo « Lista de regalos PRO » le permite **enviar automáticamente un email con un resumen en pdf** a la persona que ha creado su lista de regalos, cada vez que alguien realiza la compra de un regalo en su lista. El pdf Lista de regalos hechos y los mensajes de los donantes.

Como comerciante, usted puede también recibir una copia de estos emails.

El ajuste por defecto es el envío automático de emails sin copia para el comerciante.

#### Comentario

El email acompañado del pdf puede también ser enviado manualmente por el comerciante. Ver la sección más abajo: Cuadro de instrumentos del módulo (back office) / Ver al cliente / PDF y MAIL

# Vale de Regalo

# ¿Para qué sirve un Vale de Regalo?

Algunos de sus clientes desearán poner vales de regalo en su lista para dar la posibilidad a sus donantes de:

- no elegir un regalo especifico de la lista
- dar un presupuesto determinado

Es la noción de participación. Al cierre de la lista, se les harán entonces una donación igual al importe de estos vales.

# ¿Cómo crear un Vale de Regalo?

- ➤ Usted sólo tiene que crear un nuevo producto que llamará « un vale de regalo» al que asignará un precio (por ejemplo 10€ IVA incl.). La imagen « gift.gif » está à su disposición en el repertorio módulos/blockwishlistpro/img.
- El cliente, al crear su lista, podrá entonces añadir este vale de regalo a ella y ponerlo en la prioridad « top ».
   Así aparecerá en la parte superior de la lista.
- > El donante elegirá la cantidad deseada como lo hiciera para cualquier otro producto.

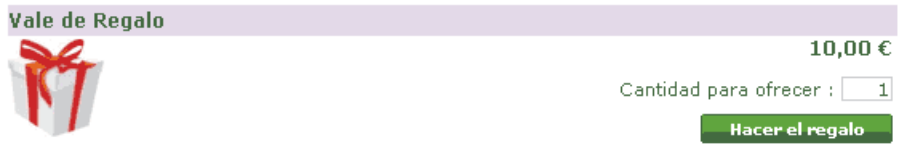

# Cuadro de instrumentos del módulo (back office)

# Acceso al back office

El acceso al back office se hace por el enlace del módulo "Bloque Lista de regalos PRO" en la lista de los módulos.

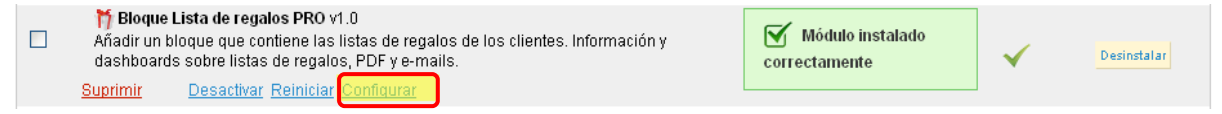

#### Comentario

Recuerde que debe desinstalar el modulo nativo (Bloque Lista de regalos by prestashop) **de Prestashop antes de utilizarlo.** 

Usted puede importar los datos antes con el enlace "configurar" (ver el caso 3 arriba).

Por razones de seguridad, le aconsejamos hacer una copia de seguridad de su base de datos antes de importarla.

Sugerencia: usted puede guardar este enlace y ponerlo en los favoritos de su navegador para acceder más rápido a ellos.

Usted tiene acceso a los datos sobre las listas y sus compras por el cockpit.

Por ejemplo, usted puede seguir los pedidos del día que tocan a las listas de regalos (en la sección « visión pedidos »), o imprimir el pdf que hace un resumen de una lista antes de recibir a su cliente (en la sección « visión cliente »).

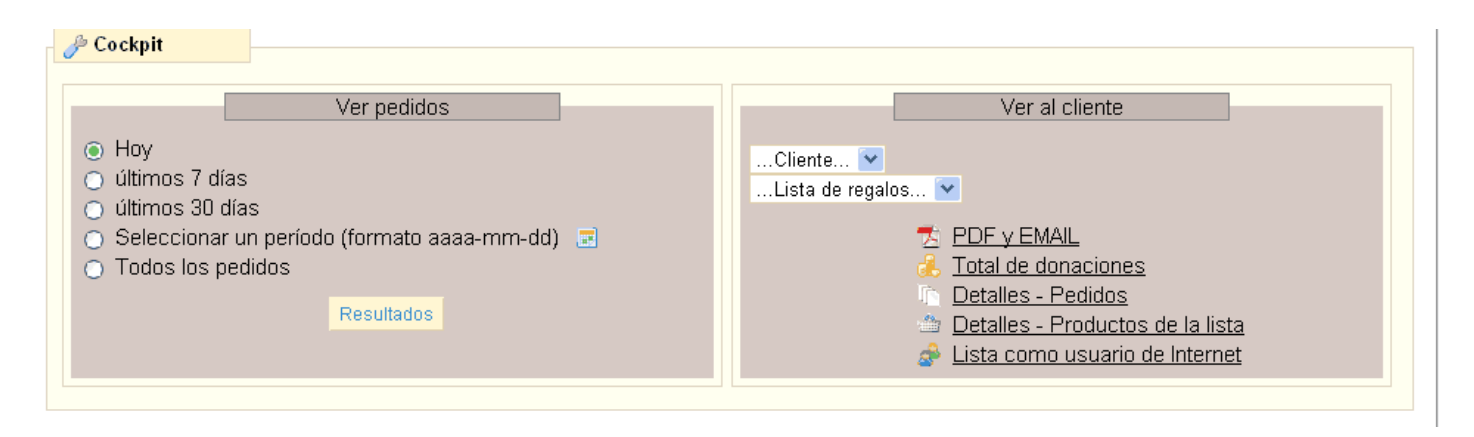

# Ver pedidos: Pedidos de listas de regalos durante un período de

Seleccionar el período y hacer clic en « resultados » para ver los pedidos de las listas durante este período. Usted puede también exportar los datos o imprimirlos.

# Ver al cliente

Para un cliente determinado, ver sus listas, el total y el detalle de las compras realizadas por pedido y el detalle de los productos.

| - A Cockpit                                                                                                    |                                                                                                    |
|----------------------------------------------------------------------------------------------------|----------------------------------------------------------------------------------------------------|
| <ul> <li>Ver pedidos</li> <li>Hoy</li> <li>últimos 7 días</li> <li>últimos 30 días</li> <li>Seleccionar un período (formato aaaa-mm-dd)</li> <li>Todos los pedidos</li> </ul> Resultados | Ver al cliente Cliente Lista de regalos  Detalles - Pedidos  Detalles - Productos de la lista  Lista como usuario de Internet |

## PDF y EMAIL

Abrir o enviar por email un PDF que resume todos los regalos y mensajes de la lista, ver su e-mail antes de enviarlo

## Total de donaciones, detalles pedidos y productos

✓ Haga clic en "configurar"  $\rightarrow$  conocer el total de donaciones.

Usted puede también figurar el detalle de los pedidos y de los productos adquiridos en la pantalla. Si es necesario, usted puede ir directamente al back office del pedido o de los productos.

# Crear una lista

# Identification

# Crear la lista

- ✓ Haga clic ya sea en "Mis listas de regalos" en el bloque "Mi cuenta"
- ✓ Haga clic en "Nueva lista de regalos Creación y instrucciones"

| Inicio > Mi cuenta > Mis listas de regalo           |  |  |  |  |  |  |
|-----------------------------------------------------|--|--|--|--|--|--|
| MIS LISTAS DE REGALO                                |  |  |  |  |  |  |
| Nueva lista de regalos - Creación y instrucciones 🗷 |  |  |  |  |  |  |

Usted puede entonces leer el manual de instrucciones en 3 puntos para crear su lista.

✓ Introducir el nombre de la nueva lista de regales y guardar.

La lista está creada

# Añadir productos a la lista

#### Seleccione la lista

En caso de tener más de una lista, por favor seleccione la lista en el bloque 'Listas de regalos "antes de añadir productos.

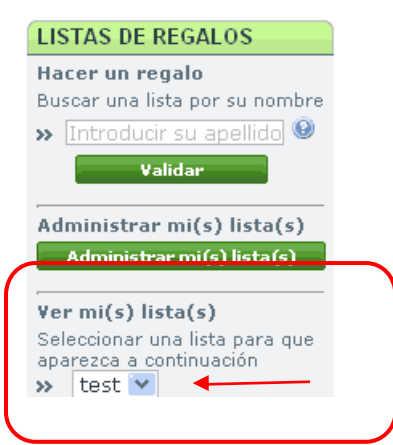

## Añadir productos

- 🖌 Ir a cada producto de la página quiere añadirlo a su lista. Haga clic 'Añadira la lista'
- ✓ Ajustar la cantidad si es necesario
- ✓ Haga clic "añadir a mi lista de regalos"

Inicio > iPods > iPod Nano IPOD NANO Nuevo diseño. Nuevas aplicaciones. Ahora disponible en 8 y 16 Go. iPod nano, más rock que nunca. Más detalles Elija un color: **IPRECIO REBAJADO!** 189,05 € IVA incluído 199,00 € IVA incluído (reducción de 5 %) Capacidad : 16Go × Color : Negro × Cantidad: 1 Disponibilidad: Disponible 42 artículos disponibles > Imprimir Añadir a la carrito > Ampliar Añadir a mi lista de regalos

# Ver productos

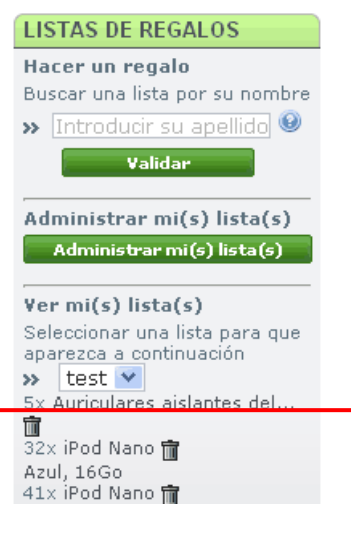

# Administrar mi(s) lista(s)

# Ver mis listas

| MI CUENTA               |
|-------------------------|
| » Mis pedidos           |
| >> Mis vales descuento  |
| >> Mis direcciones      |
| >> Mis datos personales |
| » Mis vales             |
| » Mis listas de regalos |
| <u>Cerrar sesión</u>    |

#### Se obtiene la pantalla siguiente :

| Inicio > Mi cuenta > Mis listas de regalo MIS LISTAS DE REGALO |                                                     |     |          |       |                |                |          |  |
|----------------------------------------------------------------|-----------------------------------------------------|-----|----------|-------|----------------|----------------|----------|--|
| Nueva lista di                                                 | Nueva lista de regalos - Creación y instrucciones 🖽 |     |          |       |                |                |          |  |
| Mis listas de I                                                | Mis listas de regalos actuales                      |     |          |       |                |                |          |  |
| Administrar                                                    | Publicar                                            | PDF | Cantidad | Visto | Creado         | Enlace directo | Eliminar |  |
| <u>test</u>                                                    |                                                     | 7   | 0        | 0     | 2011-08-<br>12 | Enlace         | ×        |  |

✓ Haga clic "test" (o el nombre de la nueva lista)

#### Caso 1: No hay productos añadidos a esta lista

| Mis listas de regalos actuales |          |     |          |       |                |                |          |
|--------------------------------|----------|-----|----------|-------|----------------|----------------|----------|
| Administrar                    | Publicar | PDF | Cantidad | Visto | Creado         | Enlace directo | Eliminar |
| test                           |          | 7   | 0        | 0     | 2011-08-<br>12 | <u>Enlace</u>  | ×        |

No hay productos añadidos a esta lista : test

#### Caso 2: Hay productos en la lista

| Inicio > Mi cuenta > Mis listas de regalo    |                                |                 |                     |          |                           |                                                                                         |                        |  |
|----------------------------------------------|--------------------------------|-----------------|---------------------|----------|---------------------------|-----------------------------------------------------------------------------------------|------------------------|--|
| MIS LISTAS                                   | DE REGAL                       | C               |                     |          |                           |                                                                                         |                        |  |
| Nueva lista d                                | e regalos -                    | Creac           | ión y instru        | cciones  | ŧ                         |                                                                                         |                        |  |
| Mis listas de                                | Mis listas de regalos actuales |                 |                     |          |                           |                                                                                         |                        |  |
| Administrar                                  | Publicar                       | PDF             | Cantidad            | Visto    | Creado                    | Enlace directo                                                                          | Eliminar               |  |
| <u>test</u>                                  |                                | 1               | 109                 | 13       | 2011-08-<br>10            | Enlace                                                                                  | ×                      |  |
| Total de los re                              | egalos de la                   | lista <b>te</b> | <b>st</b> : 1 312,3 | 0€       |                           |                                                                                         |                        |  |
| ہ<br>Gestión de p                            | ्रि<br>productos 🖸             |                 | Productos           | negalado | os 🛨                      | Enviar la dirección<br>de regalos                                                       | de la lista<br>⊞       |  |
| Auriculares aislantes del sonido Shure SE210 |                                |                 |                     |          |                           |                                                                                         |                        |  |
| 5,                                           |                                |                 |                     |          | Ca<br>Ca<br>Ca<br>Priorid | 1<br>ntidad de la lista :<br>ntidad comprada :<br>ntidad que queda :<br>ad : Muy import | 49,00 € 11 1 10 ante ♥ |  |
| borrar                                       |                                |                 |                     |          |                           | Guar                                                                                    | dar                    |  |

# Funcionalidades

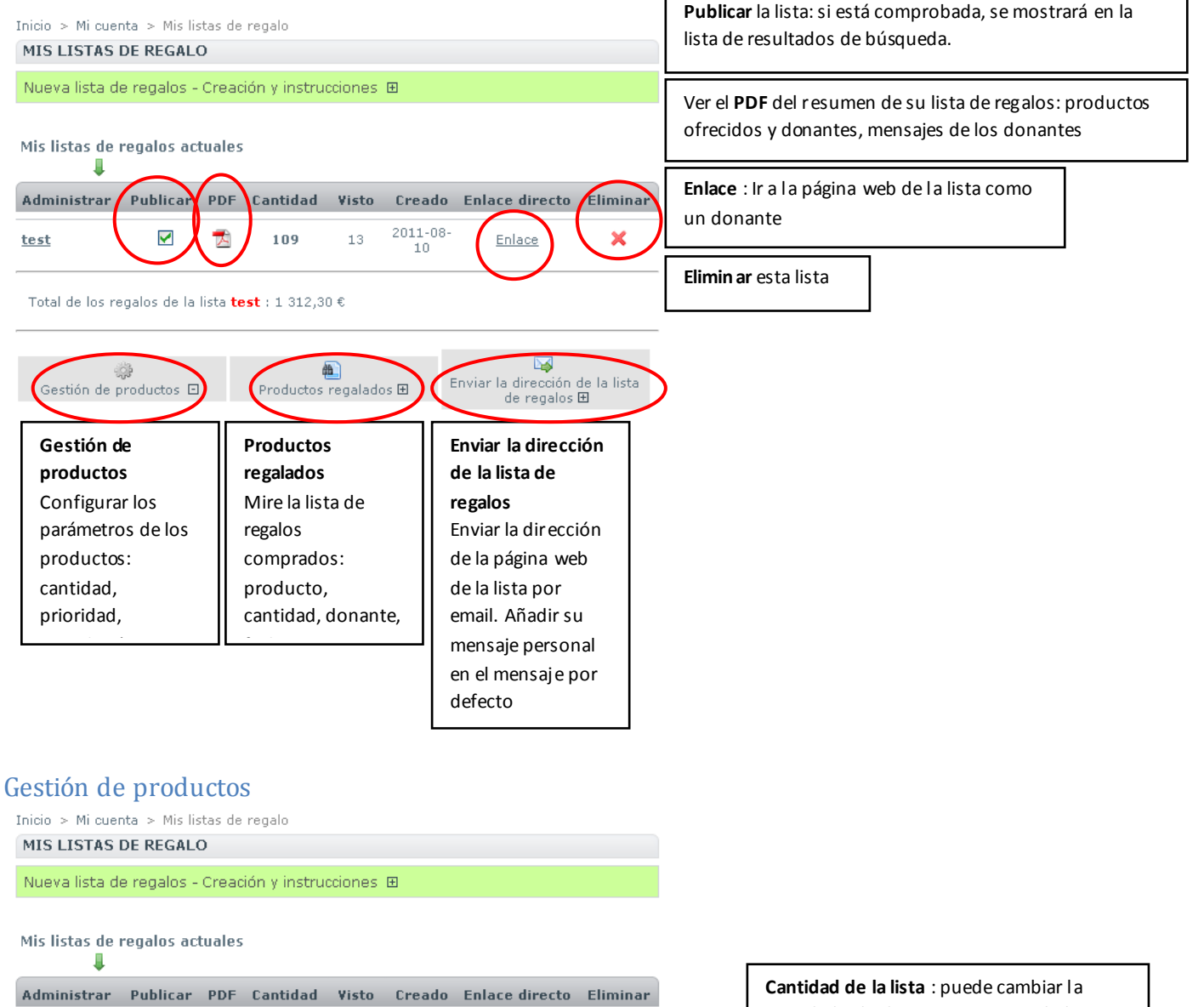

2011-08 4 λ × <u>test</u> 109 13 Enlace 10 Total de los regalos de la lista **test** : 1 312.30 € **a** Enviar la dirección de la lista Gestión de productos 🖸 Productos regalados 🗄 de regalos 🗄 Auriculares aislantes del sonido Shure SE210 Cantidad de la lista Cantidad comprada

Cantidad o

Prioridad : Muy importante

Cantidad de la lista : puede cambiar la cantidad si lo desea. Una vez que lo haya cambiado, no se olvide de hacer clic en 'Guardar'

**Prioridad** : El ije la prioridad para clasificar los productos en la página web de la lista (inicio = primero) - Inicio = Primero

**Borrar** : el producto será eliminado de la lista

Guardar los cambios

# Productos regalados

Mire la lista de regalos comprados: producto, cantidad, donante, fecha:

| 🤯<br>Gestión de productos 🗄     | Productos regalados 🗆 | Enviar la direco<br>de rega | j<br>sión de la lista<br>alos ⊞ |
|---------------------------------|-----------------------|-----------------------------|---------------------------------|
| Producto                        | Cantidad              | Regalado por                | Fecha                           |
| iPod Nano<br>Azul, 16Go         | 4                     | Denis Dele                  | 2011-08-26                      |
| iPod Nano<br><i>Negro, 16Go</i> | 1                     | Denis Dele                  | 2011-08-25                      |

Enviar la dirección de la página web de la lista por email.

- Enlace a la lista [1]
- Añadir los destinatarios [2]
- Añadir su mensaje personal en el mensaje por defecto [3].
- Ver su e-mail antes de enviarlo [4]

| ्∰<br>Gestión de productos ₪                                                                                     | 🛍<br>Productos regalados 🖽                        | Enviar la dirección de la lista<br>de regalos 🖸 |
|----------------------------------------------------------------------------------------------------|---------------------------------------------------|-------------------------------------------------|
| Enlace a la lista :<br>http://localhost/test/prestashop<br>token=C26FFAE2A71540B3                                | 1.4.4.0/modules/blockwishlis                      | tpro/view.php? 1                                |
| Emails de los destinatarios                                                                                      |                                                   |                                                 |
| Email1 *                                                                                                    |                                                   |                                                 |
| Email2                                                                                                    |                                                   |                                                 |
| Email3                                                                                                    |                                                   | 2                                               |
| Email4                                                                                                    |                                                   |                                                 |
| Email5                                                                                                    |                                                   |                                                 |
| Email6                                                                                                    |                                                   |                                                 |
| Email7                                                                                                    |                                                   |                                                 |
| Email8                                                                                                    |                                                   |                                                 |
| Email9                                                                                                    |                                                   |                                                 |
| Email10                                                                                                    |                                                   |                                                 |
| * Se necesita rellenar este car                                                                                  | npo                                               |                                                 |
| Mensaie personal (onciona                                                                                        | <ul> <li>D - Se incluirá en el mensaie</li> </ul> | nor defecto                                     |
|                                                                                                    | 3                                                 |                                                 |
| Para ver su e-mail antes de c<br>clic en 1 y 2 abajo ()<br><u>1. Crear email</u><br>2. Ver el email (en una nuev | enviarlo, haga 4                                  | Enviar                                          |

# Comunicar su lista

Además de la función "e-mail de invitación", se puede dar el nombre de la tienda en línea. La gente obtendrá su lista escribiendo su nombre en el bloque que aparece en cada página.

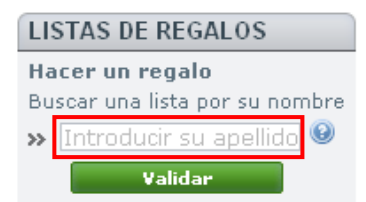

# Hacer un regalo

# Ver la lista de regalos

Para hacer un regalo, ver la lista de regalos o mediante el enlace proporcionado por el creador de la lista, o haciendo una búsqueda por nombre en el bloque "lista de regalos PRO".

• Buscar una lista por su nombre Introducir su apellido

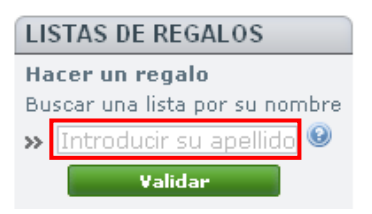

Haga clic en el nombre de la lista en esta página

# Hacer el regalo

- ajustar la cantidad si es necesario
- ✓ haga clic "hacer el regalo"

# Confirmar

- ✓ Haga clic en "confirmar"
- ✓ Le invitamos a crear su cuenta para finalizar la compra o a identificarse si ya tiene una cuenta
- Usted puede a provechar la oportunidad para enviar un mensaje que será visto

Si desea dejarnos un comentario acerca de su pedido, por favor escríbalo a continuación.

- ✓ Elija "recogida en tienda" para cancelar los gastos de envío
- ✓ Puede finalizar su compra realizando el pago de su pedido

# Base de datos

ps\_wishlist\_pro ps\_wishlist\_product\_pro ps\_wishlist\_product\_cart\_pro ps\_wishlist\_send\_pdf\_pro ps\_wishlist\_email\_pro ps\_wishlist\_automatic\_sending\_pro